## Huawei HG532E Modem Kurulumu ve Kablosuz Ayarları

- Bilgisayarımızdan ve ya telefonumuzdan bir web tarayıcısı açalım (Google chrome, firefox, internet Explorer gibi) ve adres çubuğuna 192.168.1.1 yazıp Enter'a basalım.
- Modem arayüz giriş ekranı açılıyor, kullanıcı adı:admin şifre:ttnet yazdıktan sonra 'Giriş yap" butonuna tıklayalım.

| HUAWEI | Ev Ag Gecid  |          |  | - |
|--------|--------------|----------|--|---|
|        |              |          |  |   |
|        | Sullanici ad | admin    |  |   |
|        | Şifre:       | ttnet    |  |   |
|        | Dil:         | Türkçe 🗸 |  |   |

- Bir sonraki ekranda şifrenin değiştirilmesi öneriliyor.
- Değiştirdiğimiz şifreyi daha sonra unutmamak için biz **'Değiştirmeden** geçiniz'' seçeneğine tıklıyoruz ve devam ediyoruz.
- İsterseniz siz yeni bir arayüze giriş şifresi belirleyebilirsiniz.

| 🥐 HG532e                  | × +                                  |                                       |                           |            | × |
|---------------------------|--------------------------------------|---------------------------------------|---------------------------|------------|---|
| 🗲 🛞   192.168.1.1/html/ma | nagement/ttnet_content.asp           |                                       | ☆自↓                       | <b>^ 9</b> | ≡ |
| HUAWEI                    | Ev Ağ Geçidi                         |                                       |                           |            |   |
| Mevcut şifreniz t         | net dir. Güvenliğiniz için lütfen şi | ifrenizi değiştirin. Parolanız saklay | ınız ve kimse ile paylaşm | ayınız     |   |
|                           | Yeni şifre:                          |                                       |                           |            |   |
|                           | Şifreyi onaylayın:                   |                                       | -                         |            |   |
|                           | Gönder                               | Değiştirmeden geçiniz                 |                           |            |   |
|                           |                                      |                                       | -                         |            |   |
|                           |                                      |                                       |                           |            |   |
|                           |                                      |                                       |                           |            |   |
|                           |                                      |                                       |                           |            |   |
|                           |                                      |                                       |                           |            |   |
|                           |                                      |                                       |                           |            |   |
|                           |                                      |                                       |                           |            |   |
|                           |                                      |                                       |                           |            |   |
|                           |                                      |                                       |                           |            |   |
|                           |                                      |                                       |                           |            |   |
|                           |                                      |                                       |                           |            |   |

- Arayüze giriş yaptıktan sonra **'Kolay Kurulum''** karşımıza çıkıyor.
- Adsl kullanıcı adımızı ve Adsl Şifremizi yazalım.
- Hemen altında aşağıda görüldüğü gibi **Kablosuz Ağ adı**mızı belirleyelim.
- Kablosuz Ağ şifremizi de yazdıktan sonra ''Uygula'' butonuna tıklayalım.

| 🥐 HG532e             | × \+                                  |                                    |                           |                          |        |                  |      |
|----------------------|---------------------------------------|------------------------------------|---------------------------|--------------------------|--------|------------------|------|
| 🗲 闭   192.168.1.1/ht | ml/content.asp                        | ♥ C Q Aran                         | na                        | ☆ I                      | ≙ ↓    | <b>^ 9</b>       | ≡    |
| HUAWEI               | Ev Ağ Geçidi                          |                                    | Kolay<br>Kurulu           | m 🕐                      | Yardım | <b>]}&gt;</b> çı | ıkış |
|                      | Kolay Kurulum > Kolay Kurulum         |                                    |                           |                          |        |                  |      |
|                      | Kolay Kurulum                         |                                    |                           |                          |        |                  |      |
| 💕 Durum              |                                       |                                    |                           |                          |        |                  |      |
| Temel                | 1.ADSL Ayarları<br>Bağlantı Tipi:     | PPPoE Y                            | VPI/VCI                   | :                        | 8/35   |                  | ^    |
| \delta Gelişmiş      | ADSL Kullanıcı Adı:<br>ADSL Şifresi:  | adsl kullanıcı ad<br>adsl sifreniz | <b>dı</b><br>ullanmak ici | @ttnet ∨<br>♀ Şifreyi GÖ | Öster  |                  |      |
| 🔏 Bakım              | 2.Kablosuz Ayarları                   | Aktif 🗹                            | unannas iç                | and synthe               |        |                  |      |
|                      | Kablosuz Ağ Adı:                      | Teknodestek                        |                           | 1                        |        |                  |      |
|                      | Güvenlik Seviyesi:<br>Kablosuz Şifre: | WPA-PSK/WPA2-P                     | °SK ⊻<br>••               | Sifrevi GŌ               | TKIP+A | ES               |      |
|                      | Sifre Olustur                         | Düşük                              | Orta                      | Yüksek                   |        |                  |      |
|                      | Kablosuz ağ şifresi 8 ile             | 64 karakter arası girilel          | bilir.                    |                          | Uy     | gula             | ~    |
|                      | Copyright © Huawei Technologies Co.   | , Ltd. 2012-2013. Tüm Ha           | ıklari Saklidir           | . All rights reser       | ved.   |                  |      |

Modem kurulumu tamamlandı.